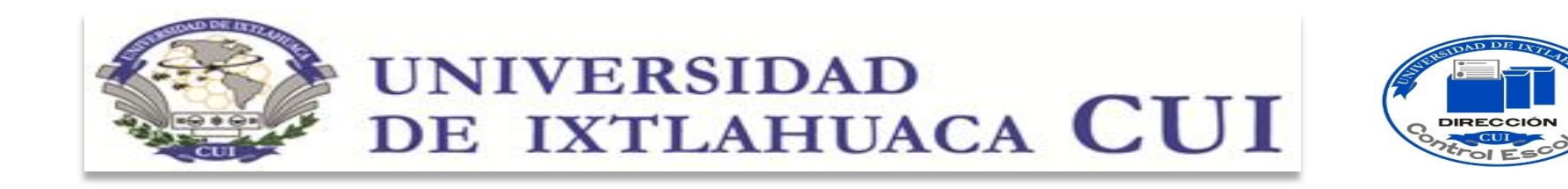

# Guía para descargar certificados

Proceso de Elaboración y Expedición de Certificados

Actualización: Febrero 2022

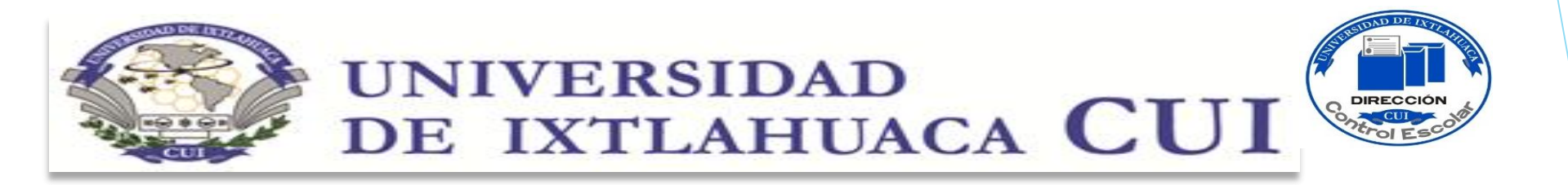

La Universidad de Ixtlahuaca CUI, asume el compromiso con sus egresados y para ello te proporciona la guía para descargar tu certificado en formato PDF, con validez oficial para programas educativos incorporados a la UAEMéx.

## Certificado Total o Parcial Descargable en PDF

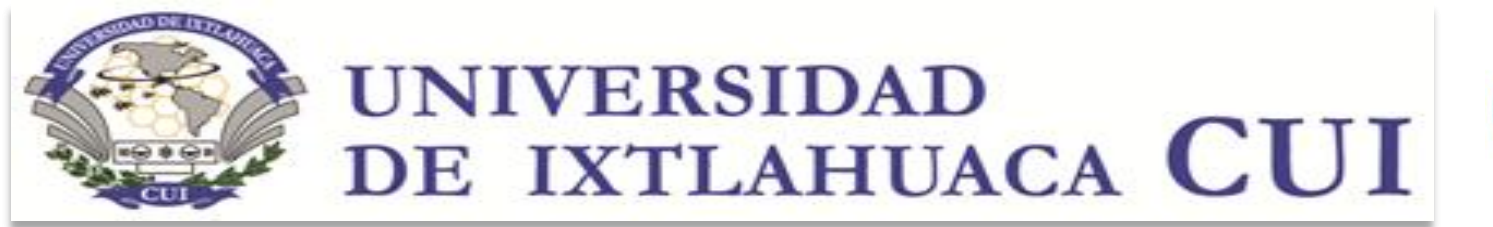

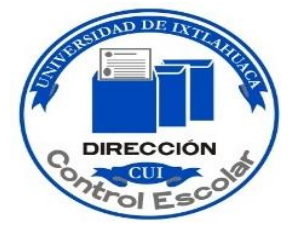

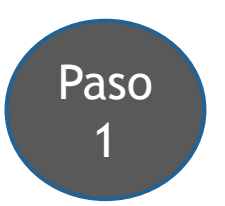

Nota: Te sugiero leer todo el instructivo antes de iniciar tu registro.

Ingresa al Portal de alumnos de la UAEMéx, en el siguiente link:

https://controlescolar.uaemex.mx/dce/sicde/publico/alumnos/indexLogin.html

\*Si no te da acceso directo puedes copiar el link y pegarlo en tu buscador.

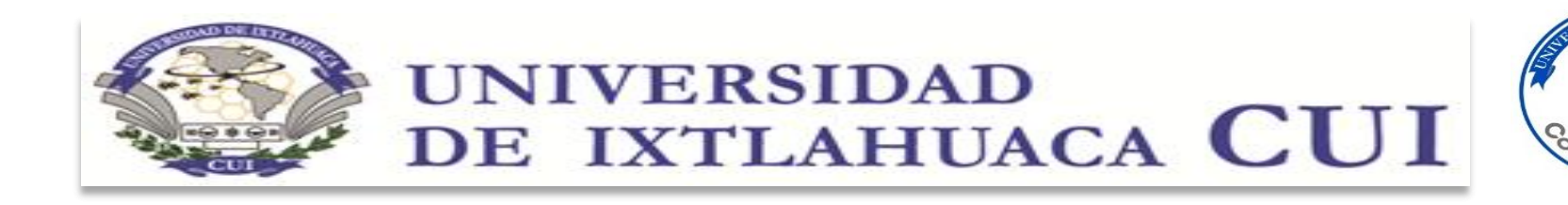

DIRECC

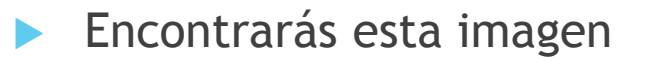

|                      | CO<br>Interesting A Antonio and<br>Antonio da Malan | SISTEMA DE CONTROL ESCOLAR        | SD  |
|----------------------|-----------------------------------------------------|-----------------------------------|-----|
|                      |                                                     | Bienvenido al portal de alumnos   |     |
| 532 # 5 <b>5</b> 5 5 | Usuario*                                            |                                   |     |
|                      | Contraseña*                                         |                                   |     |
|                      | Olvidě mi contra                                    | seña Potta                        | rse |
|                      | Ver 2020-06                                         | .068                              |     |
|                      |                                                     |                                   |     |
|                      |                                                     | Legislación Universitaria Vigente |     |
|                      |                                                     |                                   |     |
|                      |                                                     |                                   |     |

Coloca tu usuario (Número de cuenta) y tu Contraseña (UNIP)

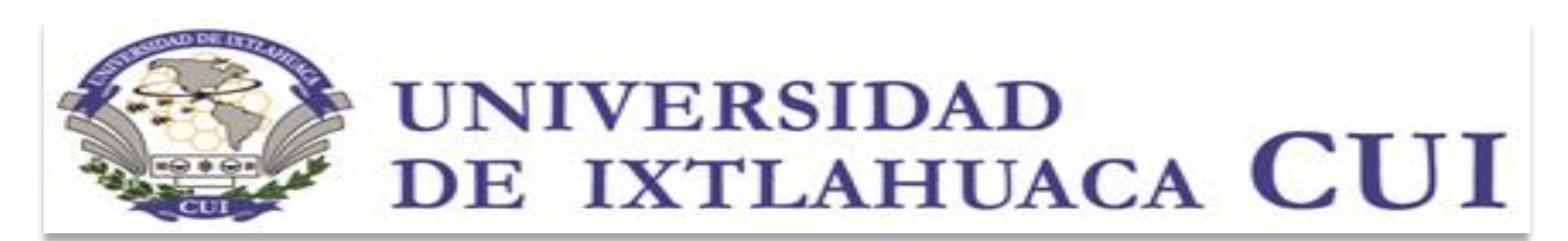

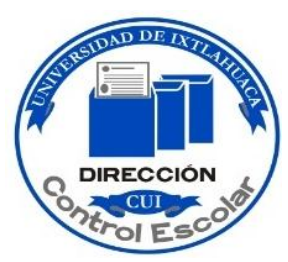

#### Si no recuerdas tu UNIP, realiza lo siguiente:

#### CÓMO OBTENER TU UNIP PARA INGRESAR AL PORTAL DE ALUMNOS DE LA UAEMéx.

| 1. | Ingresa al portal a través del siguiente link:<br>https://controlescolar.uaemex.mx/dce/sicde/publico/alumnos/indexLogin.html |
|----|----------------------------------------------------------------------------------------------------|
| 2. | Captura el número de cuenta que te fue asignado por la UAEMéx.                                                               |
| 3. | Captura el correo que registraste en UAEMéx., cuando ingresaste a preparatoria o licenciatura                                |
| 4. | Da click en olvide contraseña                                                                                                |
| 5. | Ir al correo y revisar (Te han enviado el UNIP)                                                                              |
| 6. | Regresa al Portal de Alumnos y capturar Usuario ( Que es tu número de cuenta) y la<br>Contraseña (UNIP) y da click.          |
| 7. | Haz ingresado a tu portal.                                                                                                   |

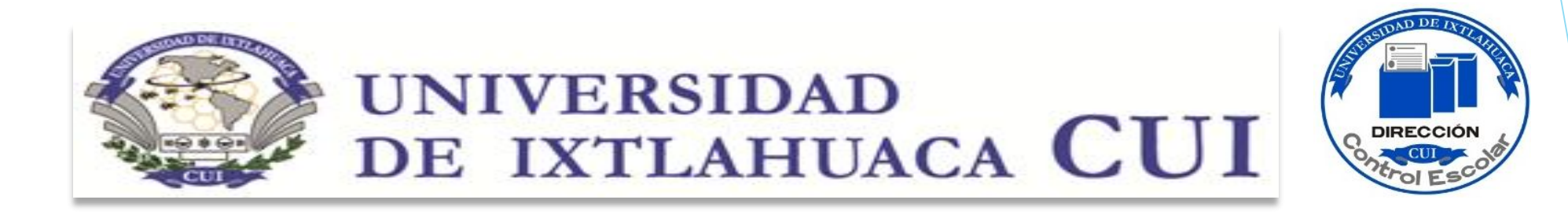

## Validación de correo

Si cambiaste de correo electrónico o no lo recuerdas, debes dirigirte a tu Dirección Académica con la Jefa del Departamento de Control Escolar, para solicitar la validación en el portal, proporcionado tu nombre, número de cuenta y el correo vigente que deseas validar. (Puede ser a través del correo electrónico que te proporcionará más adelante)

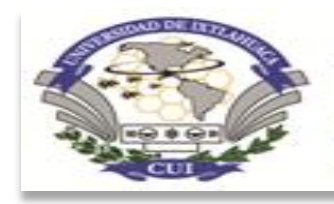

#### UNIVERSIDAD DE IXTLAHUACA CUI

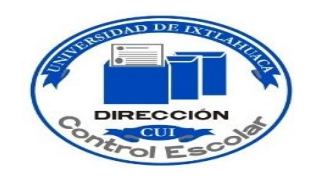

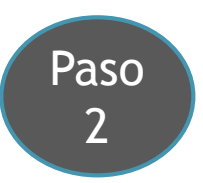

En el Menú del lado izquierdo

Selecciona "Certificación"

En el lado derecho elige el plan de estudios que cursaste. (Bachillerato o Licenciatura)

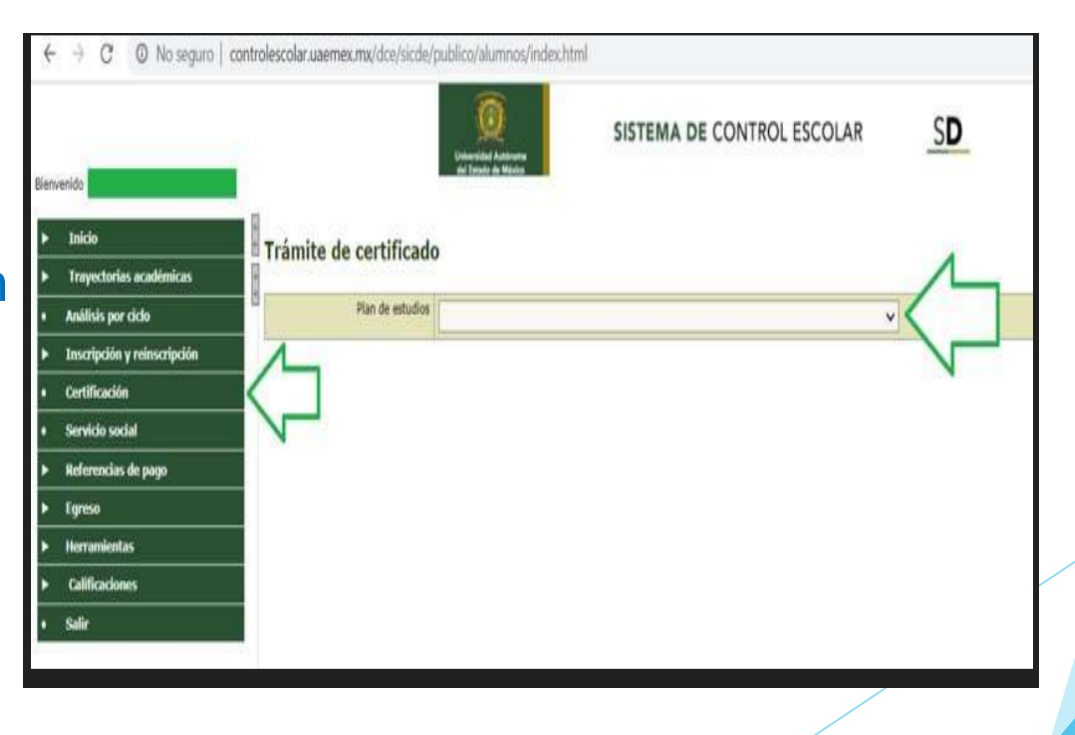

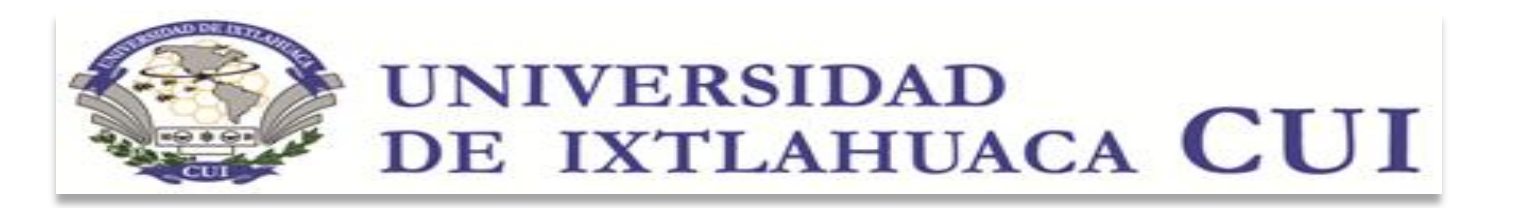

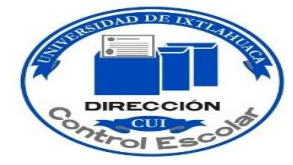

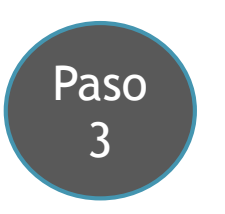

Elige la opción Expedición Cuando el certificado es expedido por primera

vez.

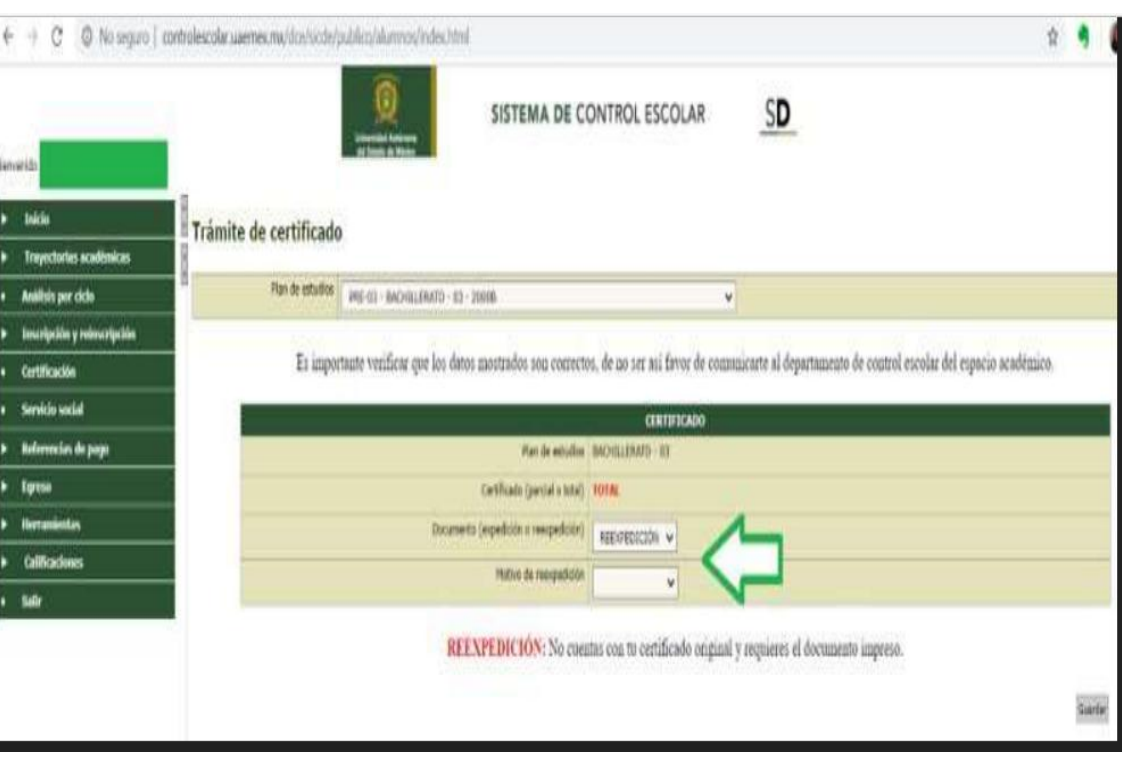

O Reexpedición si ya lo tramitaste anteriormente.

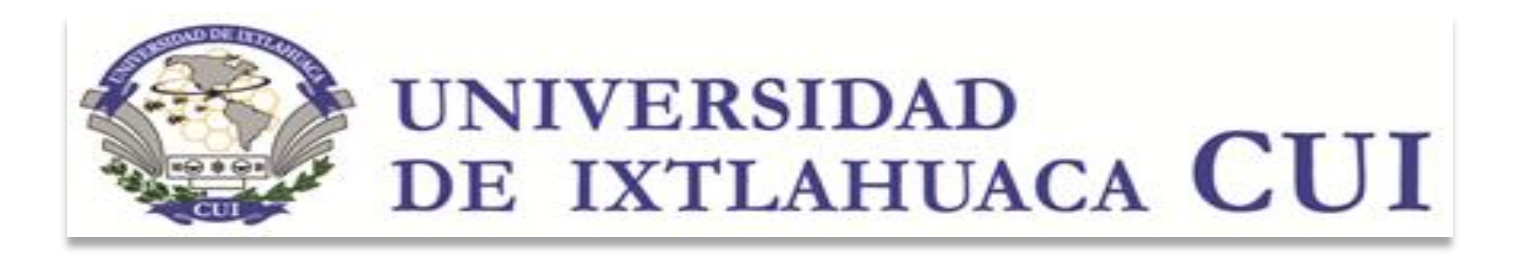

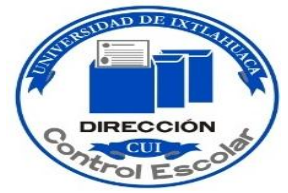

#### Paso 4

Una vez que hayas realizado este registro, te aparecerá que está en proceso de firma, debes esperar a que tu certificado sea firmado, Ingresas nuevamente al portal y podrás descargarlo en formato PDF e imprimirlo.

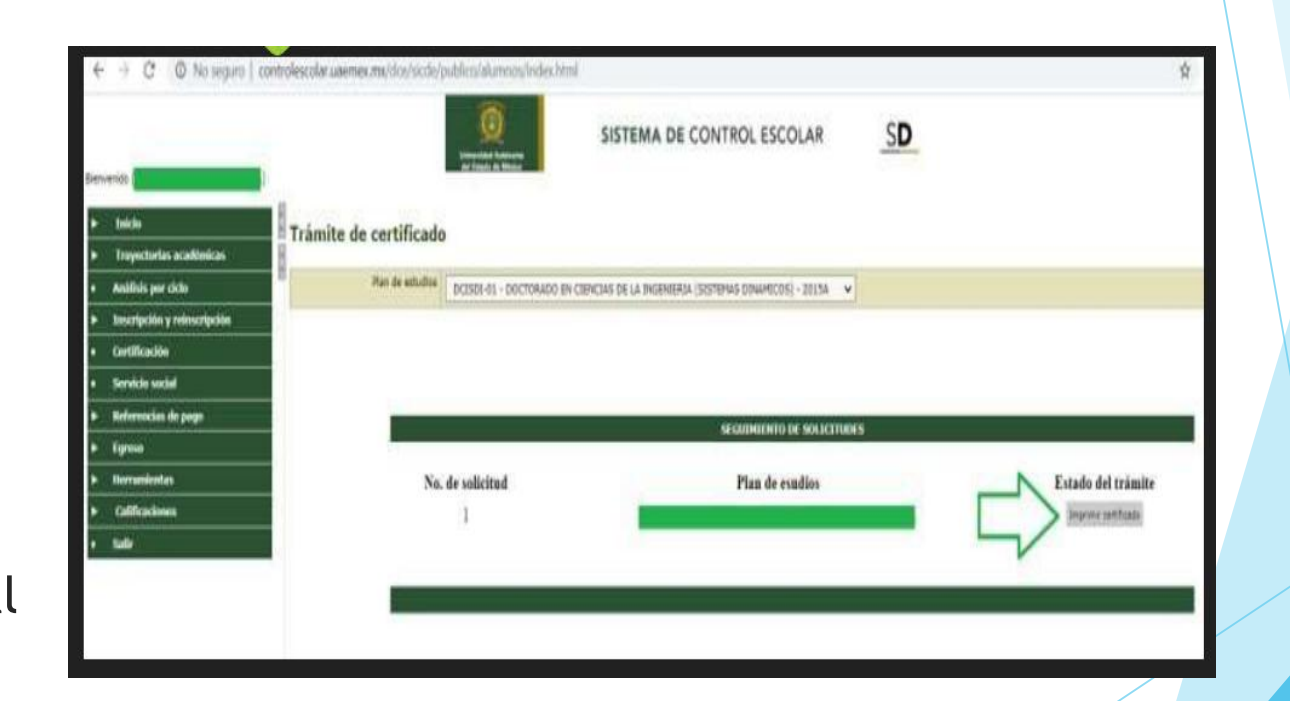

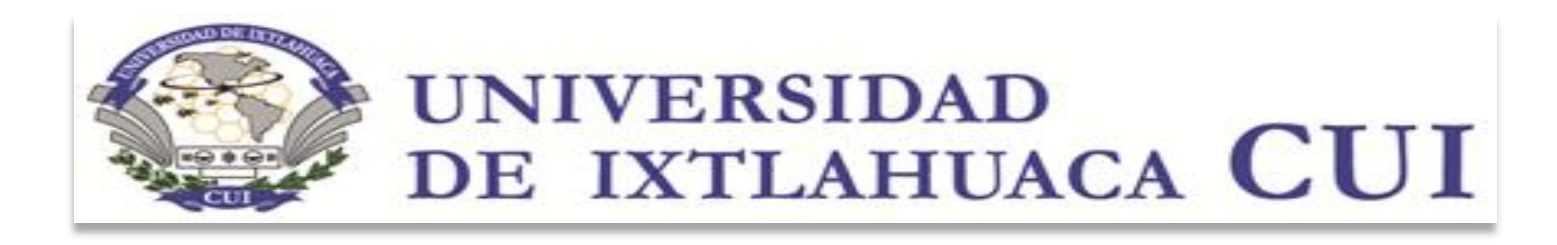

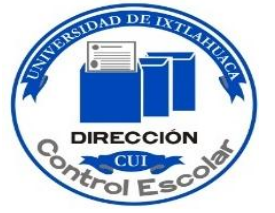

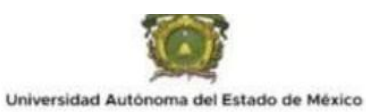

# Tu certificado aparecerá en este formato.

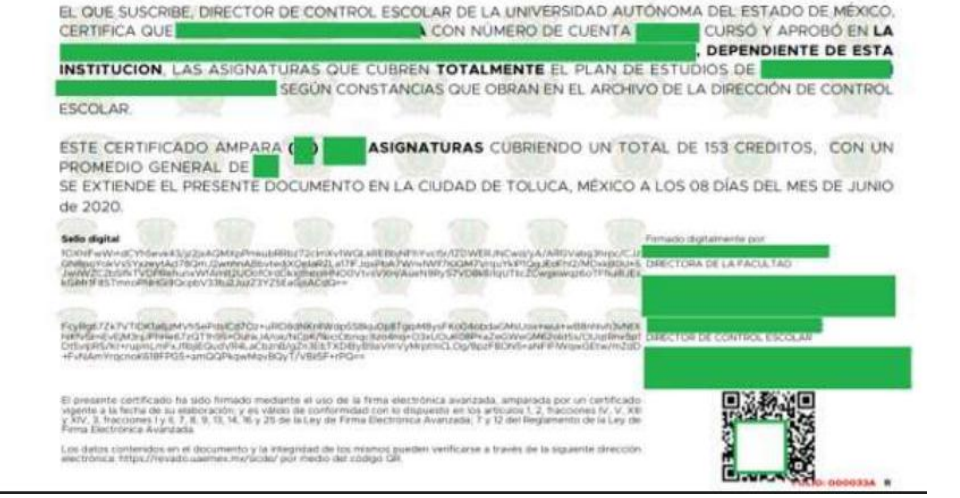

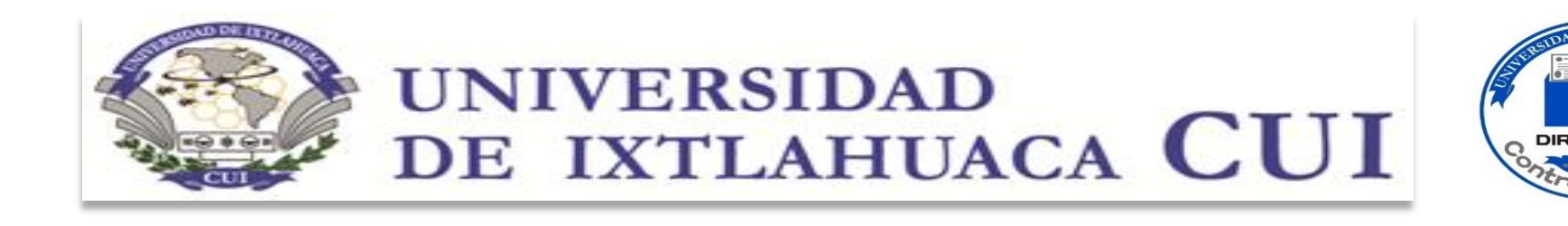

Este documento es válido para realizar cualquier trámite y una vez que ya cuentes con el certificado digital, se iniciará con el tramitará del certificado en el formato tradicional con fotografía.

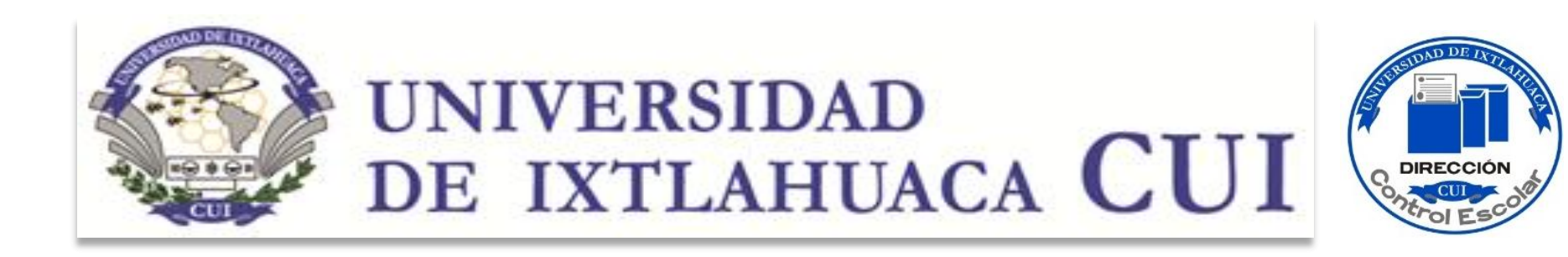

Una vez descargado tu archivo PDF, te agradecemos nos lo hagas llegar a través del siguiente correo electrónico:

#### <u>Colocar aquí el correo electrónico al que les enviaran</u> <u>el archivo</u>

En el caso de que el trámite sea para egreso, en tu Dirección Académica te informarán la fecha de la Ceremonia.

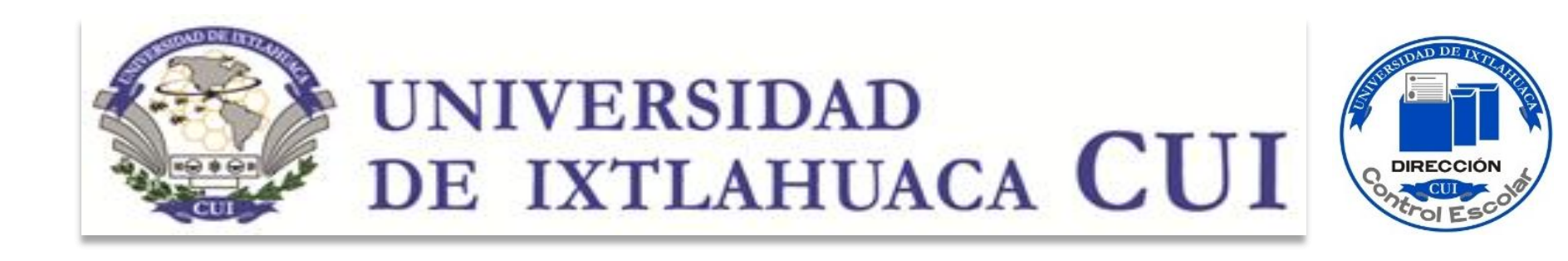

### IMPORTANTE

- Debes esperar información de tu Dirección Académica, para que te indiquen en qué momento deberás hacer tu registro de solicitud de certificado digital, ya que deberá estar liberado el periodo, si lo solicitas antes, estarás obteniendo un certificado parcial.
- Si tienes adeudo administrativo o académico, tu documento no será liberado hasta que cumplas con los requisitos.

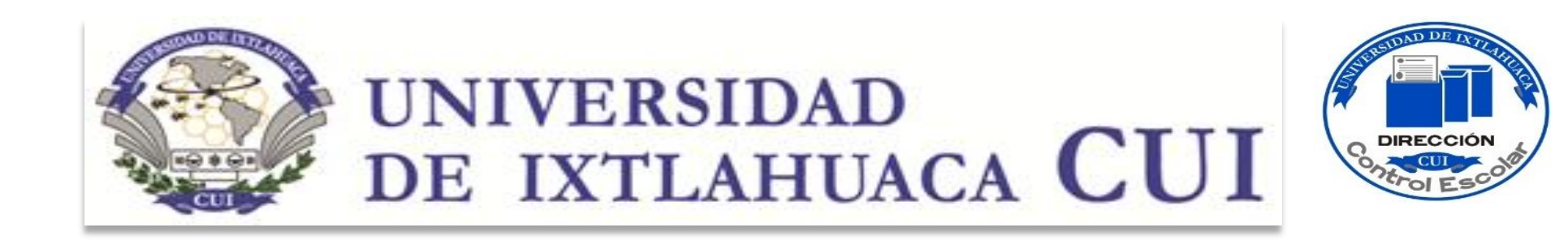

Para cualquier duda, también te podemos apoyar en el siguiente correo:

certificación.dce@uicui.edu.mx

O bien, al correo proporcionado por tu Dirección Académica.